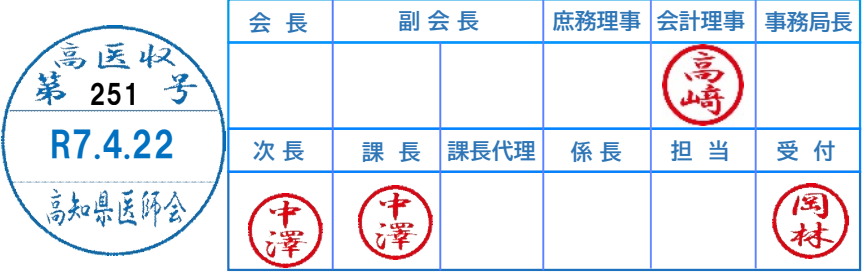

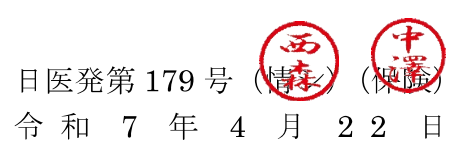

都道府県医師会 担当理事 殿

公益社団法人 日本医師会 常任理事 長島 公之 (公印省略)

#### 顔認証付きカードリーダーの目視確認モードの改善について(周知)

平素より本会会務の運営に特段のご理解・ご支援を賜り厚く御礼申し上げます。

オンライン資格確認等システムに関して、令和7年4月6日より、顔認証付 きカードリーダーの目視確認モードの改善が行われたとのことで、その周知依 頼が厚生労働省より本会宛にまいりました。

今回の改善により、顔認証付きカードリーダーで何らかの事情で「顔認証」や 「暗証番号」での本人確認ができない場合、医療機関職員が顔認証付きカードリ ーダーの画面を操作することで、資格確認端末を操作することなく目視確認モ ードをご利用いただくことが可能となりました。

目視確認モードをご利用いただくためには、事前に目視確認用パスコードを 発行する必要があります。目視確認用パスコードの発行方法と目視確認モード の使用方法については、別添の資料をご参照ください。

なお、顔認証付きカードリーダーの画面に「職員用ボタン」を表示させるには、 オンライン資格確認端末で初めて目視確認用パスコードを発行した後に、顔認 証付きカードリーダーの再起動が必要となります。

つきましては、貴会におかれましても、本件についてご了知いただくと共に、 貴会管下の郡市区等医師会ならびに会員への周知方につき、ご高配を賜ります ようお願い申し上げます。

以上

#### 【別添資料】

- ・【事務連絡】顔認証付きカードリーダーの目視確認モードの改善について(周 知)
- ・目視確認モードの改善概要
- ・【別紙】目視確認用パスコードの発行と利用手順

#### 事 務 連 絡

#### 令和7年4月17日

- 公益社団法人 日本医師会
- 公益社団法人 日本歯科医師会
- 公益社団法人 日本薬剤師会
- 一般社団法人 日本病院会
- 公益社団法人 全日本病院協会
- 一般社団法人 日本医療法人協会
- 公益社団法人 日本精神科病院協会

厚生労働省保険局医療介護連携政策課

顔認証付きカードリーダーの目視確認モードの改善について(周知)

日頃より、医療保険行政の推進にご協力いただきありがとうございます。

令和7年4月6日より、顔認証付きカードリーダーの目視確認モードの改善を 行いました。

これ以降、顔認証付きカードリーダーで何らかの事情で「顔認証」や「暗証番 号」での本人確認ができない場合、職員が顔認証付きカードリーダーの画面を操 作することで、資格確認端末を操作することなく目視確認モードのご利用が可能 となります。

目視確認モードをご利用いただくためには、事前に目視確認用パスコードを発 行する必要があります。目視確認用パスコードの発行方法と目視確認モードの使 用方法については、別添の資料をご参照ください。

今般の目視確認モードの改善について、貴団体におかれましても、関係者に対 し周知いただきますようお願い申し上げます。

別添資料 目視確認用パスコードの発行方法等について

以上

### 目視確認モードの改善

顔認証がうまくいかない場合等の資格確認をスムーズに行えるよう、4月6日から目視確認モードの運用を改善。

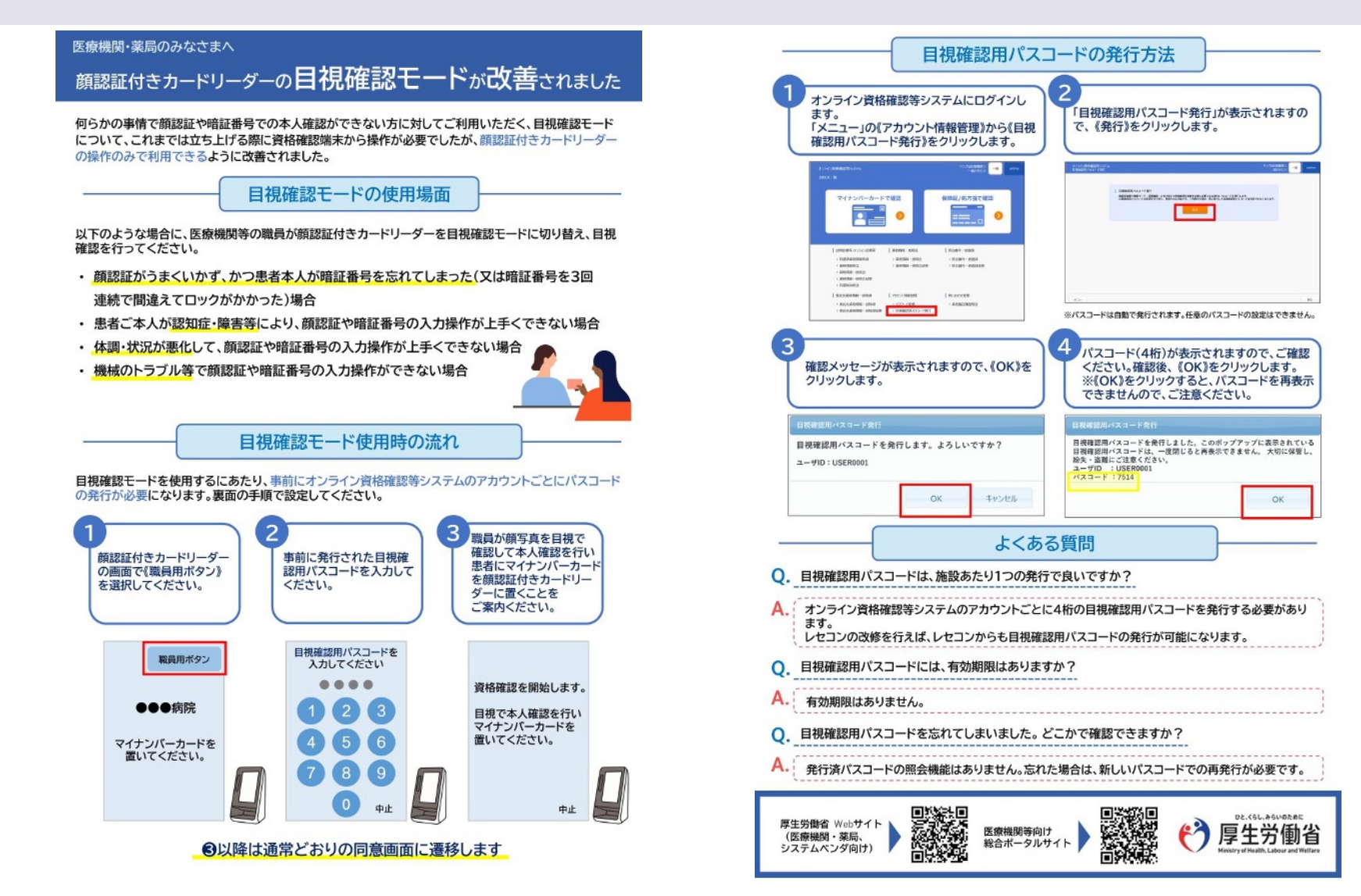

## 目視確認用パスコードを発行する

| オンライン資格確認等システム<br>お知らせ一覧                                                           |                                           | サンプル55398831 - 松 07721+<br>- 松775221-      | 1    | <b>メニューを選択する</b><br>[メニュー]の《アカウント情報管理》から《目視 |
|------------------------------------------------------------------------------------|-------------------------------------------|--------------------------------------------|------|---------------------------------------------|
|                                                                                    | で確認<br>2                                  | 保険証/処方箋で確認                                 |      | 確認用パスコード発行》をクリックします。                        |
| 15月12歳等・オンライン診療等                                                                   | 員總備報一括服会                                  | 明会勝利一抵数録                                   |      |                                             |
| > 回應消費總清報防衛<br>> 資格清報開会<br>> 資格清報目、括約会<br>> 資格清報目、括約会<br>> 資格清報目、長約会話集<br>> 同應取消預会 | > 扁柏信格一括综合<br>> 扁柏信格一括综合枯果                | > 相合器可一式登録<br>> 相合器可一式登録結果                 |      |                                             |
| 参託先業務務清報一括取得<br>>委託先業務務清報一括取得<br>>委託先業務務清報一括取得結果                                   | 7カウント債能管理<br>- パンローの時間<br> > 目現確認用パスコード発行 | ■ 第1-会わせ世現<br>→ 員務確認環境知会                   |      |                                             |
|                                                                                    |                                           |                                            | 2    | [目視確認用パスコード発行]が表示されま                        |
| 目視確認用パスコード発行                                                                       |                                           |                                            |      | す。                                          |
| 酸型延装置で開発モード(日初時間)に切り替えて発<br>目視確認用パスコードは変更不可であり、再発行のみ                               | 推確認を実施する際に必要となる<br>可能です。∞再発行の場合、既に<br>免行  | 4桁のパスコードを発行します。<br>発行した目視線説用パスコードは利用できなくなり | Jit. | 《発行》をクリックします。                               |

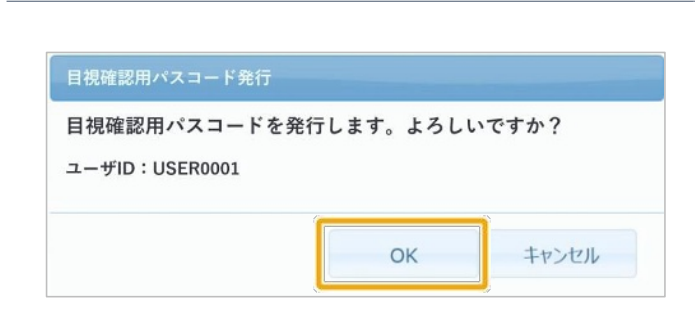

3 [目視確認用パスコード発行]の確認メッセージが表示されます。

《OK》をクリックします。

| 日祖確認田パス                                                         | コードを発行しました                      | たこのポップアップに表示されている   |
|-----------------------------------------------------------------|---------------------------------|---------------------|
| <ul> <li>目視確認用パス</li> <li>紛失・盗難にご</li> <li>ユーザID : U</li> </ul> | コードは、一度閉じ<br>注意ください。<br>SER0001 | ると再表示できません。 大切に保管し、 |
| パスコード:7                                                         | 514                             |                     |

4 [目視確認用パスコード発行]の完了メッセー ジが表示されます。

4桁のパスコードを確認後、《OK》をクリック します。

 目視確認用パスコードの発行は、オ ンライン資格確認システムで登録したユーザアカウ ント毎に発行されます。なお、発行済パスコードの 照会機能はありません。紛失した場合は再発行が 必要です。

また、目視確認用パスコードの有効期限はありま せん。

# 目視確認用パスコードを用いて目視確認モードを利用する

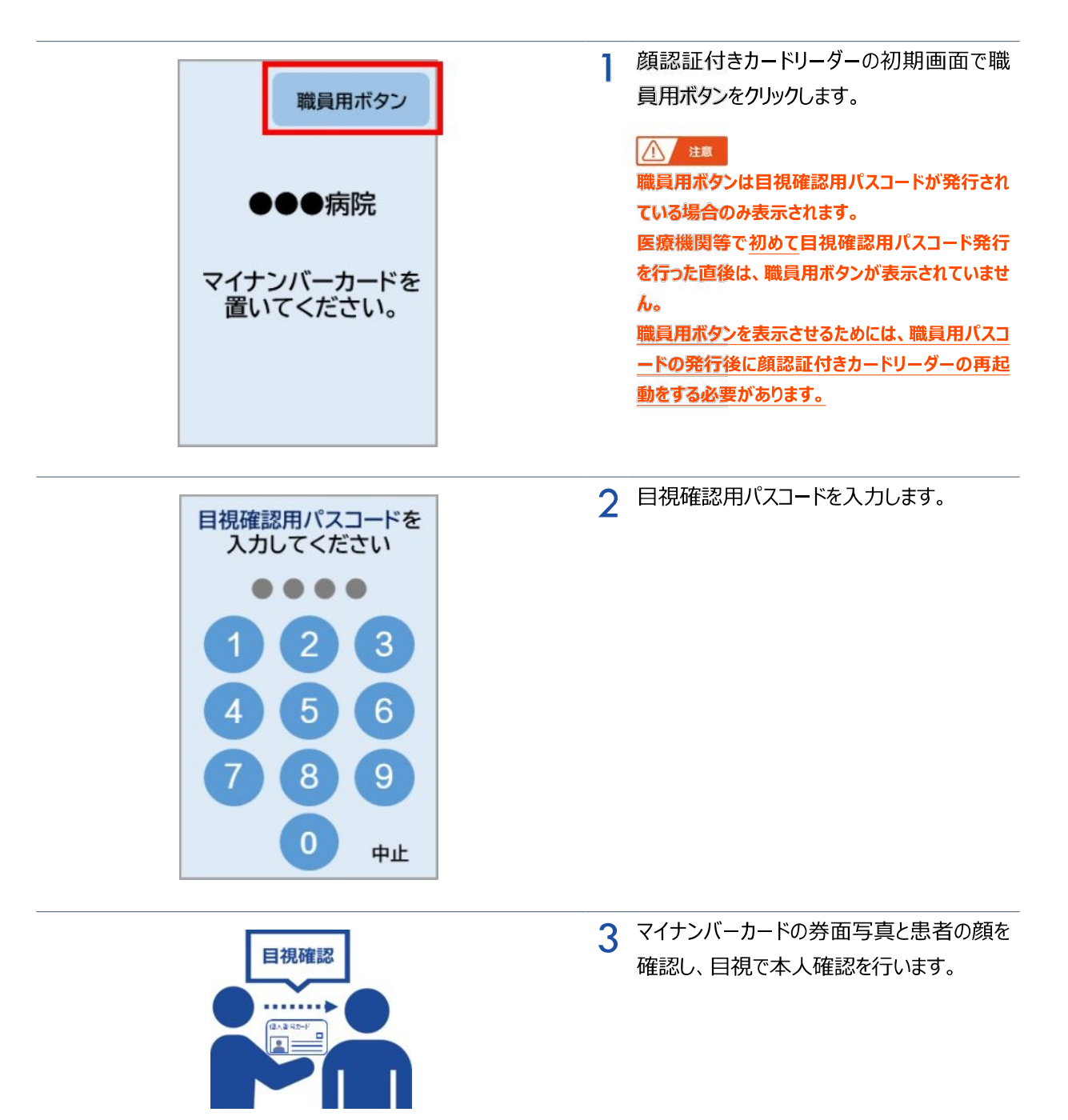

| 資格確認を開始します。<br>目視で本人確認を行い<br>マイナンバーカードを<br>置いてください。<br>中止 |   | マイナンバーカードをセットする<br>患者に顔認証付きカードリーダーに置いても<br>らいます。<br>4 以降は、通常どおりの同意画面に遷移しま<br>す |
|-----------------------------------------------------------|---|--------------------------------------------------------------------------------|
| シカク イチロウ様<br>確認が完了しました。                                   | 5 | 処理完了メッセージが表示されます。                                                              |